# Настройка лога UR5EQF для работы в соревновании «Владимирский тест» группа Dig

## 1. Запускаем лог UR5EQF

2. Создаем новый журнал

## «Операции с журналом» -> «Создать новый журнал»

| Журнал Установки Просмотр Модули Быстрый | й запуск Инфо                          |                        |                           |            |            |
|------------------------------------------|----------------------------------------|------------------------|---------------------------|------------|------------|
| Операции с журналом                      | proba 👻                                |                        |                           |            | Стили      |
| Сервисы eQSL и LoTW                      |                                        | Q. QSL Дата            | Вр Диап Позывной          | Мода Имя 🔺 | 1          |
| Экспорт данных из журнала в 🕨            | 🛃 нала                                 | Þ 🖃                    |                           |            | 1 1 1 11 1 |
| Импорт данных в журнал из 🕨 ——           | — ьи ъсазу                             |                        |                           |            | 1          |
| Печать 🔸 ——                              |                                        |                        |                           |            |            |
| Очистить окно ввода QSO Pause г          | Лере гори                              |                        |                           |            |            |
| Сохранить QSO Alt+S (                    | Обно іраі                              |                        |                           |            |            |
| Редактировать QSO                        | ······································ |                        |                           |            |            |
| Закрыть                                  |                                        |                        |                           |            |            |
|                                          |                                        |                        |                           |            |            |
| стоты SWL                                |                                        |                        |                           |            |            |
| мментарий                                |                                        |                        |                           |            |            |
| Азимут Трасса Широт                      |                                        |                        |                           |            |            |
| ер-ия                                    |                                        |                        |                           |            |            |
| ХСС Префикс СЦ ПО                        | Моя USL  Wasn't sent <u>–</u>          |                        |                           |            |            |
|                                          |                                        | •                      |                           | ► ▼        |            |
| 🦳 Map Width=Height 🔽 Глобус 🗹 Тер        | минатор 💂 Масштаб                      | Q Q Дата Вр            | Диап Позыв Мода           | Имя QTH    |            |
|                                          |                                        |                        |                           |            |            |
|                                          |                                        |                        |                           |            |            |
|                                          | 12                                     | 4                      |                           | Þ          |            |
|                                          |                                        | 🗖 Поиск во всех журнал | iax:                      |            |            |
|                                          |                                        |                        | П Только для текущего диа | пазона     | 1          |
|                                          |                                        |                        | 4 Ца Кониента II Пата     | Hint V     |            |
|                                          | 12-230                                 | D Co Habologa M        | 1 3d NIIPPEBIG II (Idia   | THIL       |            |
|                                          |                                        | D Сп Наблюда М         | den den den den den den   |            |            |
|                                          |                                        | D Сп Наблюда M         |                           |            |            |
|                                          |                                        | D Сп Наблюда M         |                           |            |            |

| Ca  |                                                                                                    | Бб <mark>Вв А</mark> а | 56F  |
|-----|----------------------------------------------------------------------------------------------------|------------------------|------|
| к   | 🖭 v. 3. 29-5 Russia, Vladimir obl. 🖉 🖉                                                                          | агол Сл                | a60¢ |
|     | Журнал Установки Просмотр Модули Быстрыйзапуск Инфо                                                             | Стили                  |      |
| -   | 📄 🗈 🚸 🕆 🚸 🔚 >> 1 📋 💭 🚍 🗳 proba 📃                                                                                | CINNI                  | _    |
| езо | Местное время 14:14:59 UTC11:14:59 Время у корреспондента 11:14:59 Q. QSL Дата Вр Диап Позывной Мода Имя 🛆      |                        |      |
| ×   | Дата 27.02.2011 🔽 Позывной                                                                                      | · · · · 11 ·           | 1    |
| -   | Диал 28 🗸 Имя 🖉 Карта 🗉                                                                                         |                        |      |
|     | Moga SSB 🔽 QTH Лок-ор 🖌                                                                                         |                        |      |
|     | Время: UTC 11:14 🔶 RST orn 59 🗾 Штат                                                                            |                        |      |
|     | V Реальное время RST пол 59 IOTA                                                                                |                        |      |
|     | Coxpaнить в UTC 🕘 Отметить QSDQSL via                                                                           |                        |      |
|     |                                                                                                    |                        | _ ,  |
|     |                                                                                                    |                        |      |
|     | Комнентарий                                                                                                    |                        |      |
|     | Азимут Трасса Широта Долгота                                                                                    |                        | _    |
|     |                                                                                                    | Bp                     | . Ди |
|     | исс пречис са по монас wasneser С Новый журнал                                                                  |                        | _    |
|     | Мар Withballeight / Горбис / Тернициятор / Маритаб / Описание R3V                                               |                        |      |
|     | Индекс А                                                                                                    |                        |      |
|     | Информация Координаты местоположения                                                                            |                        |      |
|     | Позывной R3V ИТИ 23 CQ 16                                                                                       |                        |      |
|     | QTH Vladimir Jokarop L006FC                                                                                     |                        |      |
|     | Имя Alexandr Широта 56.1 Долгота 40.43                                                                          |                        |      |
|     |                                                                                                    |                        |      |
|     | Создать ДЗакрыть                                                                                                |                        |      |
|     |                                                                                                    |                        |      |
|     | the second second second second second second second second second second second second second second second se |                        |      |
|     | Constant and the second at a losser X you have a cluster                                                        | Вр Диап                |      |
|     |                                                                                                    | J                      |      |
|     |                                                                                                    |                        |      |

### Выбираем «Установки» -> «Правила соревнований»

#### Нажимаем «Insert»

| іть    | Compile (Sector 14   A A   AA   ⊘   - 3-     Compile (Sector 14   O   - 3-     Compile (Sector 14   O   O   - 3-     Compile (Sector 14   O   O   O   O   O   O   O   O   O | <u>   0   *R   == ==   -2  </u>    |                                                                                    |
|--------|----------------------------------------------------------------------------------------------------|------------------------------------|------------------------------------------------------------------------------------|
| о обр  | у —<br>Журнал Установки Просмотр Модули Быстрый запуск Инфо                                                                                                    |                                    |                                                                                    |
|        |                                                                                                    | <b>_</b>                           | Стили                                                                              |
| е сист | Местное врема 14:25:30 ЦТС 11:25:30 Врема и коррестонаента 1                                                                                                    | 11·25·30 0 0SL Bara                | Вр. Лиад Познаной Мода Инд                                                         |
|        | Дата 27.02.2011 СПОЗЫВНОЙ                                                                                                    | • C. CSC Haia                      | рр диан позвений мода иня —                                                        |
|        | Диап 28 🗾 🚺 Правила соревнований                                                                                                    |                                    | 000                                                                                |
|        | Moga SSB V (CONTEST                                                                                                    |                                    |                                                                                    |
|        | Brewer LTC 11:25 - BST Bussian WW PSK Contest                                                                                                    |                                    | Device Proving VAV BCK Contract                                                    |
|        | Bussian WW RTTY Contest                                                                                                    |                                    | Lontest Hussidri www.PSK.Coritest e and                                            |
|        | Реальное время 1131 Russian YL/OM Contest                                                                                                    |                                    |                                                                                    |
| COB.   | Сохранить в UTL S.M. el Rey de Espana                                                                                                    |                                    | Почтовы <u>msstvs@mail.ru</u> nds)                                                 |
| док    | CTATUCTUKA SARTG New Year RTTY Contest                                                                                                    |                                    | This description has only information sense and it can be corrected on the Native. |
| re     | SARTG WW AMTOR Contest                                                                                                    |                                    | Data: Last Sunday of February. Starts 0000 UTC ends 2400 UTC                       |
| енте,  | Kommertrapuŭ Scandinavian Activitu Contest (CW/)                                                                                                    |                                    | Modes: PSK                                                                         |
|        | Acutary Tassoon Scandinavian Activity Contest (SSB)                                                                                                    |                                    | Bands: 3.5-28 MHz (except for WARU bands)                                          |
|        | Scottish-Russian Marathon                                                                                                    |                                    | Exchange:                                                                          |
|        | SEANET World Wide DX Contest                                                                                                    |                                    | Call                                                                               |
|        | DXLL TIPEФИКС SP DX Contest                                                                                                    |                                    | Ubject:                                                                            |
|        | SP DX RTTY Contest                                                                                                    |                                    | Entry Categories: A - Single OP - All Bands; B. Single OP - Single Band; SWL       |
|        | Map Width=Height Stew Perry Topband Distance Challeg                                                                                                    |                                    |                                                                                    |
|        | TARA PSK31 Contest                                                                                                    |                                    | Entries norther March 23                                                           |
|        | TOPS Astivity 90 Mater Centert                                                                                                    |                                    | Address Add now wide?                                                              |
|        | 10PS Activity 80 Meter Contest                                                                                                    |                                    | Add flew rules:                                                                    |
|        | UBA Contest                                                                                                    |                                    |                                                                                    |
|        | UBA Spring Contest                                                                                                    |                                    | Vec No                                                                             |
|        | UK DX RTTY Contest                                                                                                    |                                    |                                                                                    |
|        | Ukrainian DX Contest                                                                                                    |                                    |                                                                                    |
|        | UKRAINIAN DX DIGI Contest                                                                                                    | ~                                  | 🖌 🗸 Сохранить 🕺 Отмена 🛛 🛛 Insert Удалить Закрыть ать                              |
|        |                                                                                                    |                                    | » -> «Правила соревнов                                                             |
|        | QSO № 2205 1                                                                                                    | lotal 2205 <u>Журнал</u> Telnet DX | ( cluster                                                                          |
|        |                                                                                                    |                                    |                                                                                    |

# Спрашивает «Добавить новое правило?» отвечаем «YES»

# и заполняем поля на вкладке «ИНФОРМАЦИЯ»

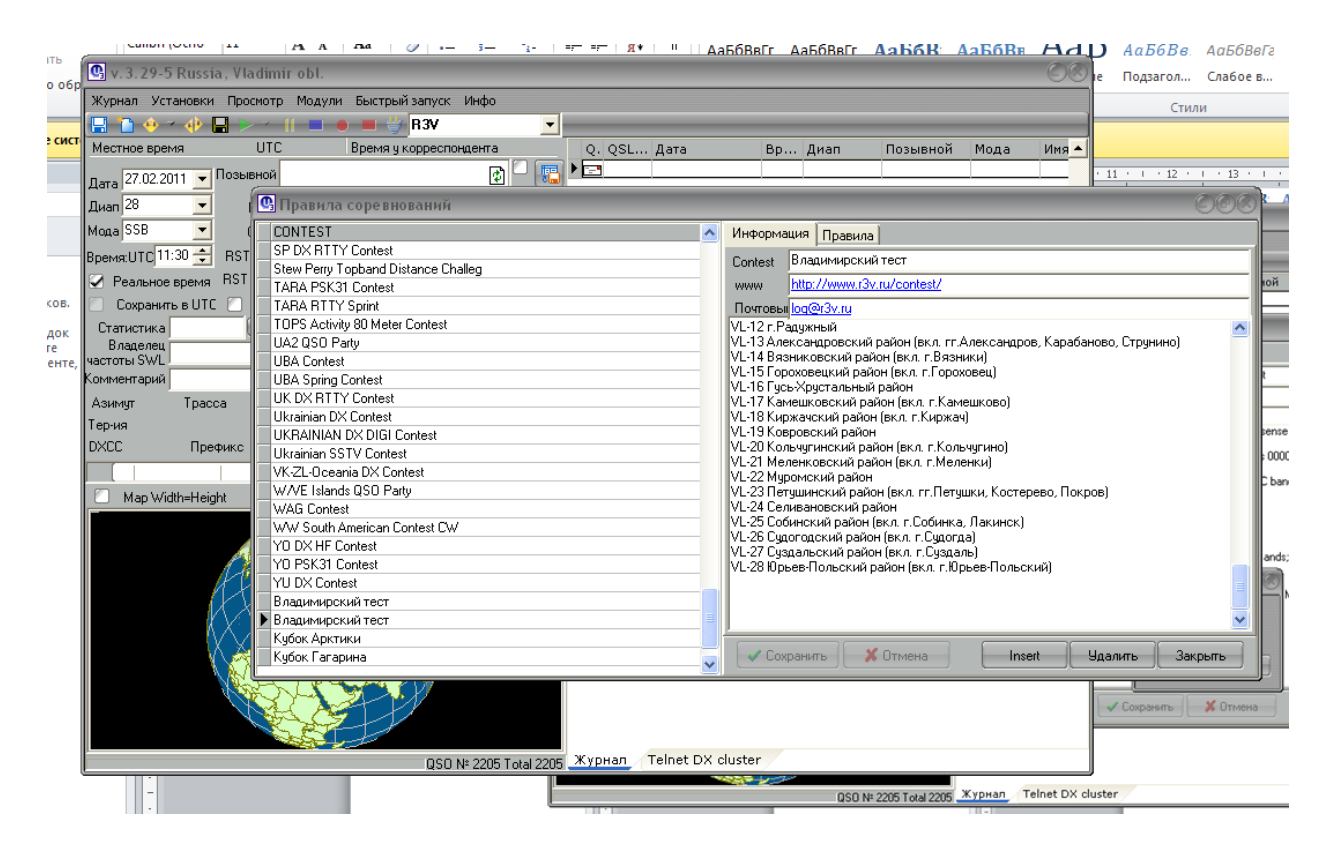

По указанному WEB-адресу можно взять правила для теста и ознакомиться с рекомендациями по оформлению отчета.

### 4. Переходим на закладку «ПРАВИЛА»

# Делаем настройки для теста в соответствии и приведенным рисунком

|       | L                    | - A A 4           | na 🖉 🚥            | 3 E                   |         |             | БбВвГг Аа    | аБбВвГг     | АаБбЕ    | АаБбВ       | Ааббі         | АаБбВв    | I АаБбВвГг               |
|-------|----------------------|-------------------|-------------------|-----------------------|---------|-------------|--------------|-------------|----------|-------------|---------------|-----------|--------------------------|
| ть    | 🖳 v. 3. 29-5 Russia. | Vladimir obl.     |                   |                       |         |             |              |             |          |             | 00            | Полгагол  | Слабое в                 |
| o o6p |                      |                   |                   |                       |         |             |              |             |          |             |               | подзагол. | . Chaode bill            |
|       | журнал установки і   | просмотр модули в | ыстрыи запуск     | инфо                  |         |             |              |             |          |             |               | Ст        | или                      |
|       | 🔚 🗋 🔶 ។ 🕀 🖶          |                   | 📕 🏐 R3V           | -                     |         |             |              |             |          |             |               |           |                          |
| есист | Местное время 14:34: | 04 UTC11:34:04 B  | ремя у корреспон  | цента <b>11:34:04</b> | Q. QSL. | . Дата      | Bp           | Диап        | Позывной | і Мода      | Имя 🔺         |           |                          |
|       | - 27.02.2011 - 00    | зывной            |                   | 🕞 🗋 💽                 |         |             |              |             |          |             | • 11          | · · · 12  | 13                       |
|       | Дата 27.02.2011 •    |                   |                   |                       |         |             |              |             |          |             |               |           | ceel'                    |
|       | Диап 28 📃            | 🕒 Правила со      | ревнований        |                       |         |             |              |             |          |             |               |           | 000                      |
|       | Мода SSB 🛛 💌         | ( CONTEST         |                   |                       |         | ~           | Информация   | а Правила   |          |             |               |           |                          |
|       | BrewgillTC 11:34 🚔 E | SP DX RTTY C      | ontest            |                       |         |             | с Изменить у | ienes snema | ·        | с Разпешить |               |           | той                      |
|       |                      | Stew Perry Top    | band Distance Cha | illeg                 |         |             | 0            |             |          | 🖌 Различн   | ой модуляцией |           |                          |
|       | 🗹 геальное время 🗥   | TARA PSK31 C      | lontest           |                       |         |             |              |             |          | 🛃 На разли  | ичных диапазо | нах       |                          |
| KOB.  | Сохранить в UTC      | TARA RTTY S       | orint             |                       |         |             | диап         |             |          | [ 🔄 В разны | е дни         |           |                          |
| док   | Статистика           | TOPS Activity 8   | 0 Meter Contest   |                       |         |             | 🔄 Мода       |             |          | 🕑 Bytime    |               |           |                          |
| re    | Владелец             | UA2 QSO Party     |                   |                       |         |             | с Передавати | 6 BS+       |          | 🖳 С начало  | м каждого час | a Jo      | 👮 мин. 📃 🔜               |
| енте, | Vactotia SWL         | UBA Contest       |                   |                       |         |             | O Nº QSO     |             |          | 🦳 Через вр  | ремя          | 0         | 🚔 мин. 🖊 🖊               |
|       | комментарии          |                   | ntest             |                       |         |             | Nº 050-      | +Текст2     |          | 💟 Туры      |               |           |                          |
|       | Азимут Трасса        | UK DK HITT C      | ontest            |                       |         |             | 0 T          | - TOROTE    |          | L           |               |           | o.rr.é                   |
|       | Тер-ия               |                   | / DIGL Context    |                       |         |             | О Текст2     |             |          |             |               |           | Вязн                     |
|       | DXCC Префи           | KC Ukrainian SST  | Contest           |                       |         |             | 🛛 🔘 Текст1+  | +N°QSO+Ter  | кст2     |             |               |           | l opox                   |
|       |                      | VK-ZL-Oceania     | DX Contest        |                       |         |             |              |             |          |             |               |           | .Кам                     |
|       |                      | W/VE Islands 0    | SO Party          |                       |         |             | Э Ничего     |             |          |             |               |           | - Pixav                  |
|       | Map Width=Height     | WAG Contest       |                   |                       |         |             | 0.00         |             |          |             |               |           | :Коль                    |
|       |                      | WW South Ame      | erican Contest CW |                       |         |             |              |             |          |             |               |           |                          |
|       |                      | YO DX HF Con      | est               |                       |         |             | 0 110        |             |          |             |               |           | Пету                     |
|       | 1                    | YO PSK31 Con      | test              |                       |         |             | 🛛 🔘 DXCC pi  | refix       |          |             |               |           | інжа,                    |
|       | l X                  | YU DX Contest     |                   |                       |         |             | с Статистика |             |          |             |               |           | удогд<br>(чзда/          |
|       |                      | Владимирский      | тест              |                       |         |             |              |             |          | Newto       | и Изме        | нить Ч    | . r.Юр                   |
|       | Xλ                   | I Владимирский    | тест              |                       |         |             | Ľ            |             |          |             |               |           |                          |
|       | II X                 | Кубок Арктики     |                   |                       |         |             |              |             |          |             |               |           |                          |
|       |                      | Кубок Гагарин     | a                 |                       |         |             | 🗸 Сохран     | нить 📕 🦊    | Отмена   | Inse        | ят дал        | ить 3     | акрыть                   |
|       | X                    |                   |                   |                       |         |             |              |             |          |             |               | . ,       |                          |
|       |                      |                   | QSO N             | I≈ 2205 Total 2205    | Журнал  | Telnet DX o | luster       |             |          |             | uste          | •         |                          |
|       |                      |                   |                   |                       | -       |             |              |             | 1        |             | - Addie       | 2000 - I  | 000 NH 0005 X + 10005    |
|       | -                    |                   |                   |                       |         |             |              |             |          |             |               |           | 250 NF 2205 Total 2205 🛁 |

Далее кнопкой «New tour» заполняем список туров

## 1-ый тур

| ПЪ         | v. 3. 29-5 Russia,                               | - IAAIAa   VIII- 5<br>Vladimir obl.   | — "⊥-   =F" =F"   Я♥        ,     | АаБбВвГг АаБбВвГг <b>АаБбН</b> | Альбк Ааьб АаббВві Албовега<br>с Подзагол Слабое в |
|------------|--------------------------------------------------|---------------------------------------|-----------------------------------|--------------------------------|----------------------------------------------------|
| 0.005      | Журнал Установки                                 | Просмотр Модули Быстрыйзапуск Инс     | фо                                |                                | Стили                                              |
|            | 📮 🏠 🔶 > 🚸 🗖                                      | ▶ -    ■ ● ■ 🖑 R3V                    | -                                 |                                | CIVIN                                              |
| е сист     | Местное время 14:38                              | :18 UTC 11:38:18 Время у корреспонден | па 11:38:18 О. OSL Дата           | Вр.,, Диап Позывно             | рй Мода Имя 🔺                                      |
|            | Дата 27.02.2011 💌 По                             | зывной                                |                                   |                                | · 11 · · · 12 · · · 13 · · ·                       |
|            | Диап 28 🔍                                        | 🕒 Правила соревнований                |                                   |                                | 860                                                |
|            | Мода SSB 🛛 🔻                                     | CONTEST                               |                                   | Миформация Правила             |                                                    |
|            |                                                  | SP DX RTTY Contest                    |                                   | с Изменить челез влемя:        | С Разрешить повторы                                |
|            |                                                  | Stew Perry Topband Distance Challeg   |                                   | О ≑ мин.                       | Различной модуляцией                               |
|            | <ul> <li>геальное время</li> <li>итс.</li> </ul> | TARA PSK31 Contest                    |                                   | Пиал                           | На различных диапазонах                            |
| KUB.       | сохранить в ОТС                                  | TOPS Activity 20 Motor Contact        |                                   | Moga                           |                                                    |
| док        | Статистика                                       | 10PS Activity so Meter Contest        |                                   |                                |                                                    |
| ге<br>енте | частоты SWL                                      | UBA Contest                           |                                   | с Передавать RS+               | — 🖸 С началом каждого часа 🛛 🗾 мин. 📗              |
| cirre,     | Комментарий                                      | UBA Spring Contest                    |                                   | ○ Nº QSO                       | Через время 💛 🔽 мин.                               |
|            | Азимит Трасса                                    | UK DX RTTY Contest                    |                                   | № QSO+Текст2                   | <u>↓ туры</u>                                      |
|            | Терния                                           | Ukrainian DX Contest                  |                                   | 🔘 Текст2                       |                                                    |
|            | DXCC Energy                                      | UKRAINIAN DX DIGI Contest             |                                   | ○ Текст1+№ QSO+Текст2          |                                                    |
|            |                                                  | Ukrainian SSTV Contest                |                                   |                                |                                                    |
|            |                                                  | WAYE Islands OSD P                    | 860                               | ABTOSAXBAT                     |                                                    |
|            | Map Width=Height                                 | WAG Contest Havano Typa               | Length tour                       |                                |                                                    |
|            |                                                  | WW South American 01 04 2011          | T 16:00 - 00:30                   |                                |                                                    |
|            |                                                  | YO DX HF Contest                      | ТО.00 - 00.00 - МИН               |                                |                                                    |
|            |                                                  | YO PSK31 Contest                      |                                   | O DXCC prefix                  |                                                    |
|            |                                                  | YU DX Contest                         | 🗸 ОК 🗙 Отмена                     | Статистика                     |                                                    |
|            |                                                  | Владимирский тест                     |                                   |                                | New tour Изменить Удалить                          |
|            | N 42                                             | Кибок Арктики                         |                                   | ·                              |                                                    |
|            | M N                                              | Кубок Гагарина                        |                                   | 🗸 Сохранить 🛛 🗶 Отмена         | Insert Удалить Закрыть                             |
|            |                                                  |                                       |                                   |                                |                                                    |
|            | 1                                                |                                       |                                   |                                |                                                    |
|            |                                                  |                                       |                                   |                                |                                                    |
|            |                                                  |                                       |                                   |                                |                                                    |
|            |                                                  | QSO № 22                              | 205 Total 2205 Журнал / Telnet D> | < cluster                      |                                                    |
|            |                                                  |                                       |                                   |                                |                                                    |
|            |                                                  |                                       |                                   |                                |                                                    |

Жмем «**ОК**»

## Для 2-ого тура

| евнований                                                                                                    |                                                                                                    | 003                                                                                                    |
|----------------------------------------------------------------------------------------------------|----------------------------------------------------------------------------------------------------|----------------------------------------------------------------------------------------------------|
| le BHOBAHHH<br>Nest<br>Ind Distance Challeg<br>Intest<br>Intest<br>Neter Contest<br>Set<br>Intest<br>Intest | Информация Правила<br>Изменить через время:<br>□мин.<br>□мин.<br>□ | Разрешить повторы<br>Различной модуляцией<br>На различной модуляцией<br>В разные дни<br>В разные дни<br>В разные дни<br>В разные дни<br>В разные дни<br>В разна с с началом каждого часа<br>С началом каждого часа<br>О мин.<br>У туры<br>01.04.2011 at 16:00<br>01.04.2011 at 16:30 |
| ата СК ХОтмена<br>ест<br>ест                                                                                                    | Статистика                                                                                                    | New tour Изменить Удалить<br>Inset Удалить Закрыть                                                                                                    |

Аналологично для 3-его и 4-ого туров, в конце должно получиться

| Изменить через время:<br>0                                                                                                    | Информация Правила                                                                   |                                                                                                    |
|----------------------------------------------------------------------------------------------------|--------------------------------------------------------------------------------------|----------------------------------------------------------------------------------------------------|
| Мица       Ву time         Передавать RS+       С началом каждого часа         № QSO       Через время         № QSO+Texcr2       Тексr2         Текст1+№ QSO+Texcr2       01 04 2011 at 16:30         О1 04 2011 at 16:30       01 04 2011 at 16:30         О1 04 2011 at 16:30       01 04 2011 at 17:00         О1 04 2011 at 17:30       01 04 2011 at 17:30         О1 04 2011 at 17:30       01 04 2011 at 18:00         Ничего       01 04 2011 at 17:30         СQ       11TU         DXCC prefix       Изменить         Чарацить       Чарацить                                                                                                    | <ul> <li>Изменить через время:</li> <li>0мин.</li> <li>Диап</li> <li>Мала</li> </ul> | Разрешить повторы<br>Различной модуляцией<br>На различных диапазонах<br>В разные дни                                                                                                 |
| О Текст2       ОТ 04 2011 at 16:00       ОТ 04 2011 at 16:30         О Текст1+№ QS0+Текст2       ОТ 04 2011 at 16:30       ОТ 04 2011 at 16:30         О 1 04 2011 at 16:30       ОТ 04 2011 at 16:30       ОТ 04 2011 at 17:30         Автозажват       ОТ 04 2011 at 17:30       ОТ 04 2011 at 17:30         О 1 04 2011 at 17:30       ОТ 04 2011 at 17:30       ОТ 04 2011 at 18:00         О 1 04 2011 at 17:30       ОТ 04 2011 at 18:00       ОТ 04 2011 at 18:00         О 1 04 2011 at 17:30       ОТ 04 2011 at 18:00       ОТ 04 2011 at 18:00         О 1 04 2011 at 17:30       ОТ 04 2011 at 18:00       ОТ 04 2011 at 18:00         О 1 04 2011 at 17:30       ОТ 04 2011 at 18:00       ОТ 04 2011 at 18:00         О 1 04 2011 at 17:30       ОТ 04 2011 at 18:00       ОТ 04 2011 at 18:00         О 1 04 2011 at 17:30       ОТ 04 2011 at 18:00       ОТ 04 2011 at 18:00         О 1 04 2011 at 19:00       ОТ 04 2011 at 18:00       ОТ 04 2011 at 18:00         О 1 04 2011 at 19:00       ОТ 04 2011 at 18:00       ОТ 04 2011 at 18:00         О 1 04 2011 at 19:00       ОТ 04 2011 at 18:00       ОТ 04 2011 at 18:00         О 1 04 2011 at 19:00       ОТ 04 2011 at 19:00       ОТ 04 2011 at 18:00         О 1 04 2011 аt 19:00       ОТ 04 2011 аt 19:00       ОТ 04 2011 аt 19:00         О 1 04 2011 аt 19:00 <t< td=""><td>Передавать RS+<br/>№ QSO</td><td>У Ву time<br/>С началом каждого часа<br/>Через время<br/>У Туры</td></t<>                                                                                                    | Передавать RS+<br>№ QSO                                                              | У Ву time<br>С началом каждого часа<br>Через время<br>У Туры                                                                                                    |
| Автозакват     ОТ 04 2011 ас 17:30     ОТ 04 2011 ас 18:00     ОТ 04 2011 ас 18:00     ОТ 04 2011     ОТ 04 2011     ОТ 04 2011     ОТ 04 2011 | <ul> <li>Текст2</li> <li>Текст1+№ QS0+Текст2</li> </ul>                              | 01 04 2011 at 16:00<br>01 04 2011 at 16:30<br>01 04 2011 at 16:30<br>01 04 2011 at 16:30<br>01 04 2011 at 17:00<br>01 04 2011 at 17:30<br>01 04 2011 at 17:30<br>01 04 2011 at 17:30 |
| О СЧ<br>О ІТU<br>О DXCC prefix<br>Статистика                                                                                                    | Автозахват<br>Ничего                                                                 | 01 04 2011 at 17:30 01 04 2011 at 16:00                                                                                                    |
| О DXCC prefix<br>Статистика                                                                                                    |                                                                                      |                                                                                                    |
|                                                                                                    | О DXCC prefix<br>Статистика                                                          | New tour Изменить Чалить                                                                                                    |

Обратите внимание на правильную установку даты и времени. Снова нажимаем кнопку «СОХРАНИТЬ» и «ЗАКРЫТЬ»

# 5. Запускаем модуль «Цифровые виды»

#### Меню «Модули» -> «Цифровые виды»

В меню «Конфигурация» окна цифровых видов выбираем режим соревнований.

### Устанавливаем флажок «Режим соревнований» и «Все виды и диапазоны»

| BPSK      | 31                                    |          |       |        |                   |
|-----------|---------------------------------------|----------|-------|--------|-------------------|
| Мода Ко   | онфигурация Опции Просмотр Голос      |          |       |        |                   |
| - AFC     | ВРЕ Диапазон и                        | икалы үс | Фильт | ры — — | n r <sup>ow</sup> |
| 50 🏹 F    | G MMVari Contest Setup                |          |       | OOC    | ) i               |
| - Мода -  | Режим соревнований                    |          |       |        |                   |
| BPSK      | О Молилания                           | , 🔘 Диаг | пазон | _      |                   |
|           | Номер для BPSK 152 🔜                  | 160M     |       | 1 🔜    |                   |
| c RX volu | Номер для ВТТУ 1 🔟                    | 80M      |       | 1 🔜    | om                |
| Ing       | Номер для MFSK 1 🔟                    | 40M      |       | 1 🔜    | a                 |
|           |                                       | 20M      |       | 1 🔜    |                   |
|           | Все виды и диапазоны                  | 15M      |       | 1 🔜    |                   |
| DO4APB    | Номер 1                               | 10M      |       | 1 🔟    |                   |
| 0: EV1L   | Переход на другой вид не ранее, чем   | через    | 0 🔜   | минчт  |                   |
|           |                                       | uenes    | 0 🔜 🛛 | мант   |                   |
| te        | переход на другом диан, не ранее, чем | череот   |       | mangi  |                   |
|           |                                       |          | 20    |        | ¢ω                |
|           |                                       | 🗸 ок 👘   | ЛОТ   | мена   |                   |
|           |                                       |          |       |        | 9                 |
|           |                                       |          |       |        |                   |
|           |                                       |          |       |        |                   |

| Позывной                                   | Received number                                                      |
|--------------------------------------------|----------------------------------------------------------------------|
|                                            | Transmits: <nr>: 001 VL02</nr>                                       |
| CQ # TU                                    |                                                                      |
| His # end                                  |                                                                      |
| call gsl b4                                | AUTONUMBER>: 599 ▼ 001 ¥L02                                          |
|                                            | RST> <textfirst> <number> <textlast></textlast></number></textfirst> |
| I o change in a time<br>Mode 00:00:00 Band | орород Владимирский тест                                             |
| (                                          |                                                                      |
|                                            |                                                                      |
|                                            |                                                                      |
|                                            | IWOFGX 24                                                            |
|                                            |                                                                      |
|                                            |                                                                      |
| TX Rx:1246.0 Hz Tx:                        | 1243.0 Hz S/N=0dB S1 BPSK31 AFC NET                                  |
|                                            |                                                                      |

В середине, над окном передачи, в выпадающем списке выбираем «Владимирский тест»

6. Настраиваем цифровой модуль для работы в тесте.

В окно «**Number**» при необходимости установить начальный номер 001, если стоит другой. В окно «**TEXTLAST**» ввести номер района по RDA для владимирских участников (например VL02) или 4-е знака QTH-локатора для всех остальных (например LO06).

Нажимая на листочек с ручкой справа от поля «Transmits»

| 2091 (<br>13110 |                                                            |             |                                                                                                    |                                                                                                    |
|-----------------|------------------------------------------------------------|-------------|----------------------------------------------------------------------------------------------------|----------------------------------------------------------------------------------------------------|
|                 | Edit Macros                                                |             |                                                                                                    |                                                                                                    |
| ек              | <pre>Number </pre> <number> <textlast></textlast></number> |             | <call><br/><rst><br/><number><br/><ctime><br/><textfirst><br/><textlast><br/><mycall><br/><test></test></mycall></textlast></textfirst></ctime></number></rst></call> | callsign of the other sta<br>RST to send<br>Auto inc Number to send<br>Time for the contest (HHM)<br>TEXT to send<br>TEXT to send<br>your callsign<br>Contest Call |
|                 |                                                            | <u>&gt;</u> |                                                                                                    | ОК Отмена                                                                                                    |

Создаем макрос приведенный выше и нажимаем «**OK**» Аналогично для поля «**Сохранить**».

Для работы в QPSK необходимо настроить макросы для передачи.

Для этого нажимаем правую кнопку мыши на соответствующей кнопке и, выбирая из правой части открывшегося окна, конструируем необходимый макрос.

#### Например

|                     | Edit Macros                    |                                         |                                                                                                    |                                                                                     |                                                               |
|---------------------|--------------------------------|-----------------------------------------|----------------------------------------------------------------------------------------------------|-------------------------------------------------------------------------------------|---------------------------------------------------------------|
| Позывной            | Текст <b>#</b><br><tx></tx>    | pi -                                    | <                                                                                                    | <tx><br/><rx><br/><saveqso></saveqso></rx></tx>                                     | Starts transmissi<br>Ends transmission<br>Saves the data      |
| To change in a time | <call> UR<br/><rx></rx></call> | <number> <textlast></textlast></number> | <number> <text< th=""><th><call><br/><name><br/><qth></qth></name></call></th><th>callsign of the o<br/>name of the other<br/>QTH of the other</th></text<></number> | <call><br/><name><br/><qth></qth></name></call>                                     | callsign of the o<br>name of the other<br>QTH of the other    |
| Mode. 00:00:00      |                                |                                         |                                                                                                    | <myname><br/><myqth><br/><mywwloc><br/><mycall></mycall></mywwloc></myqth></myname> | your name<br>your QTH<br>your WW locator<br>your callsign<br> |
| TX Rx:1247.01       |                                |                                         |                                                                                                    | <prevcall><br/><prevnrs><br/></prevnrs></prevcall>                                  | previous callsign<br>previous NR<br><br>NR to send            |

Где <CALL> позывной корреспондента

<NUMBER> - номер связи передаваемый корреспонденту

<TEXTLAST> - в этом поле вы указали свой QTH-локатор или район RDA

de <MYCALL> - Ваш позывной (на картинке не видно)

Нажимаем «**ОК**».

Настраиваете аналогично все необходимые макросы.

Программа готова к работе.

| до<br>ПЪ<br>В О | In Xk, [r e t60 bD Lo<br>ave<br>QT r !e% e S1 .oReHXLy nee                                                                                                    | .c<br>.c<br>.c                             |
|-----------------|----------------------------------------------------------------------------------------------------|--------------------------------------------|
|                 |                                                                                                    |                                            |
|                 | Позывной Received number<br>EC5BZR 001 IM97 Transmits: <nr>: 001 VL02<br/>СQ # TO MY<br/>Tis # end AGN Coxpaнить: 001 VL02<br/>Coxpaнить: 001 VL02<br/>Coxpaнить: 001 VL02<br/>Coxpaнить: 001 VL02<br/>Coxpaнить: 001 VL02<br/>Coxpaнить: 001 VL02<br/>Coxpaнить: 001 VL02<br/>Coxpaнить: 001 VL02<br/>Coxpanute: S99 V Coxpanute: S99 VL02<br/>Coxpanute: S99 VL02<br/>C</nr> | , , , , , , , , , , , , , , , , , , ,      |
|                 | То change in a time<br>Mode. 00:00:00 Band. 00:00:00 Владимирский тест  СО<br>ССВЕДНОСТИИ Т. 1010010 ВЛАДИМИРСКИЙ ТЕСТ                                                                                                    | i i i i i i i i i i<br>i i i i i i i i i i |
| l               | IX         IX         IX <thix< th="">         IX         IX         IX&lt;</thix<>                                                                                                    | 1.4 T<br>2.4                               |

#### ФОРМИРОВАНИЕ ОТЧЕТА.

После окончания теста сформируйте отчет.

Для правильного обозначения моды необходимо проверить и при необходимости отредактировать файл, *CabrilloMode.dat*, который находится в каталоге установки программы UR5EQF, у меня C:\Program Files\UR5EQF\UR5EQF\_Log 3.

#### Открываем этот файл в «Блокноте»

| еждение системы безопасно |                  |        |                                |  |  |  |  |  |  |
|---------------------------|------------------|--------|--------------------------------|--|--|--|--|--|--|
|                           |                  |        | Lo Cabintomode. dat - Dhokhor  |  |  |  |  |  |  |
|                           | - <del>-</del> X | Ŀ      | Файл Правка Формат Вид Справка |  |  |  |  |  |  |
| тенте                     | <u> </u>         |        | CW=CW                          |  |  |  |  |  |  |
|                           |                  |        |                                |  |  |  |  |  |  |
|                           |                  |        | 22B=bH                         |  |  |  |  |  |  |
|                           | · · · ·          |        | FM=PH                          |  |  |  |  |  |  |
|                           |                  |        | BDSK31-DS                      |  |  |  |  |  |  |
|                           |                  |        |                                |  |  |  |  |  |  |
| ент не                    |                  |        | BPSK63=PM                      |  |  |  |  |  |  |
| 2350008408                |                  |        | BPSK125=P0                     |  |  |  |  |  |  |
| Sal UNUBRUB.              |                  | -      |                                |  |  |  |  |  |  |
|                           |                  |        |                                |  |  |  |  |  |  |
| ния вкладок               |                  |        |                                |  |  |  |  |  |  |
| і создаите                |                  |        |                                |  |  |  |  |  |  |
| в документе               |                  |        |                                |  |  |  |  |  |  |
| стили                     |                  |        |                                |  |  |  |  |  |  |
| в.                        |                  | · · ·  |                                |  |  |  |  |  |  |
|                           |                  | $\sim$ |                                |  |  |  |  |  |  |
|                           |                  | · ·    |                                |  |  |  |  |  |  |
|                           |                  | -      |                                |  |  |  |  |  |  |
|                           |                  |        |                                |  |  |  |  |  |  |
|                           |                  | m      |                                |  |  |  |  |  |  |

Если Вы не увидите BPSK63=PM и BPSK125=PO, то их необходимо будет дописать в конец: Закрываем «Блокнот» на вопрос «Сохранить изменения?» отвечаем «Да».

В главном окне программы <Журнал> -> «Экспорт данных из журнала в...». Далее выбираем «Cabrillo3(Ermak)»

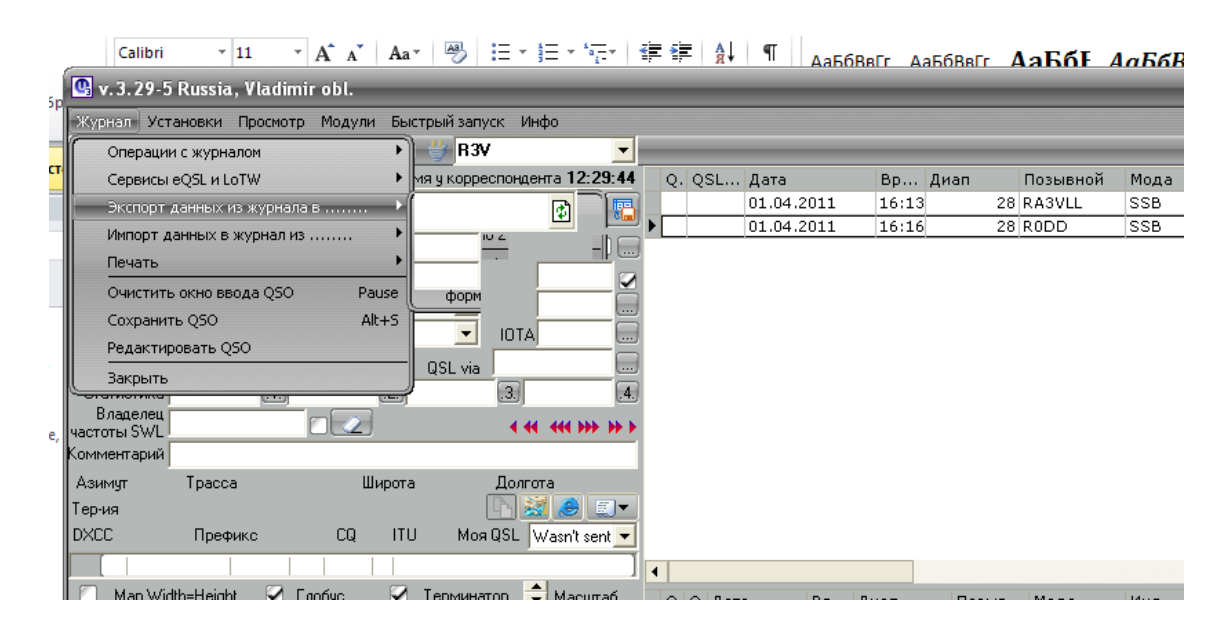

Заполняем открывшееся окно

|                               | 🕒 Cabrillo 3 (ERMAK)                                                  |                                       |                             |                          |                             | OO                           |
|-------------------------------|-----------------------------------------------------------------------|---------------------------------------|-----------------------------|--------------------------|-----------------------------|------------------------------|
|                               | CONTEST:                                                              | Владимирский тест                     |                             |                          |                             |                              |
|                               | CALLSIGN:                                                             | R3V                                   | NAME:                       | Alexandr                 |                             |                              |
| U 3 20 5 Pussia Vladimir o    | CATEGORY-ASSISTED:                                                    | -                                     |                             | r3v                      |                             | <u> </u>                     |
|                               | CATEGORY-BAND:                                                        | ALL 👤                                 | OPERATORS:                  |                          |                             |                              |
|                               | CATEGORY-MODE:                                                        | -                                     |                             |                          |                             | ~                            |
| Местное время 16:20:30 UTC13: | CATEGORY-OPERATOR:                                                    | SINGLE-OP 🗾                           | CLUB:                       |                          |                             |                              |
| Пата 27.02.2011 - Позывной    | CATEGORY-POWER:                                                       | -                                     | EMAIL:                      | r3v@rambler.ru           |                             |                              |
| Диап 28 🔽 Имя                 | CATEGORY-STATION:                                                     | -                                     | LOCATION:                   | lo06fc                   |                             |                              |
| Мода SSB 🔽 QTH                | CATEGORY-TIME:                                                        | -                                     | ADDBESS:                    | Vladimir                 |                             | <u>^</u>                     |
| Время:UTC 13:20 🗧 RST отп 59  | CATEGORY-TRANSMITTER:                                                 | -                                     | Hobiteoo.                   |                          |                             | ✓                            |
| Реальное время RST пол 59     | CATEGORY-OVERLAY:                                                     | -                                     | SOAPBOX:                    |                          |                             | <u>^</u>                     |
| Сохранить в UTC Отметить      | CLAIMED-SCORE:                                                        | 0                                     | 00/11 00/11                 |                          |                             | ~                            |
| Статистика .1.<br>Владелец    | OFFTIME:                                                              |                                       | CREATED-BY:                 | UR5EQF log v.3.29-5      |                             | Test                         |
| частоты SWL                   | START-OF-LOG: 3.0                                                     |                                       |                             |                          |                             | Adif file Fields             |
| Азимит Трасса                 | CONTEST: Владимирский                                                 | i mecm                                |                             |                          |                             | 1 🗹 Частота<br>2 🖾 Мода      |
| Терчия                        | CATEGORY-OPERATOR: SI                                                 | INGLE-OP                              |                             |                          | _                           | 3 🖉 QSO_DATE                 |
| DXCC Префикс                  | CLAIMED-SCORE: 0                                                      |                                       |                             |                          | =                           | 4 TIME_ON                    |
|                               | LOCATION: 1006fc<br>CREATED-BY: UR5EOF 1c                             | ο <del>σ. v.</del> 3. 29–5            |                             |                          |                             | 6 RST_SENT                   |
| 🔲 Map Width=Height 🗹 Глобу    | EMAIL: r3v@rambler.ru                                                 | 1                                     |                             |                          |                             | 7 🖌 STX                      |
|                               | ADDRESS: Vladimir                                                     |                                       |                             |                          |                             | 8 🖌 Позывной<br>9 🖉 BST BCVD |
| -9-                           | <                                                                     |                                       |                             |                          |                             | 10 🔽 SRX                     |
|                               | Template                                                              |                                       |                             | (0), pos:4               | 18, l                       | 11 🖌 Комментар               |
|                               |                                                                       | 4 5                                   | D /                         | 8                        | 9 IU II                     |                              |
| 366I                          | 12345678901234567890:                                                 | L23456789012345678                    | 9012345678901234            | 15678901234567           | 89012345678901              |                              |
| 2012                          | QSO: freq mo date                                                     | time call                             | nepegaнныu<br>rst exch      | nриня<br>call            | msu<br>rst exch t           |                              |
|                               | 8**** ***** ** *******<br>050: 28009 CW 2008-09                       | •*** **** *******<br>9-23 0711 UA1XVZ | ***** *** ******<br>599 NN1 | • ************<br>HA2XV7 | * *** ****** *<br>599 NN1 N |                              |
|                               |                                                                       |                                       |                             |                          |                             | ~                            |
|                               | The file to the template                                              | <sub>e:</sub> C:\Program Files\UR5EQF | \UR5EQF_Log 3\Ermak1.       | erm                      | Save As                     |                              |
|                               | http://www.kkn.net/~trey/Cabrillo/<br>http://www.srr.ru/CONTEST/ermal |                                       | Generate Cabrillo           | Save Cabrillo            |                             |                              |

Нажимаем кнопку «**Test**» и смотрим, что выводит программа и если Вас все устраивает нажимаем «**Generate Cabrillo**». Программа предложит вам сохранить результат.

| е Вид Надстройки                          | 🕒 Cabrillo 3 (ERMAK)                                                       |                                                |         |                 |                    |                   | OC                     |
|-------------------------------------------|----------------------------------------------------------------------------|------------------------------------------------|---------|-----------------|--------------------|-------------------|------------------------|
| Эдна страница                             | CONTEST:                                                                   | Владимирский те                                | ест     |                 |                    |                   |                        |
| Іве страницы Новое Упорядо                | CALLSIGN:                                                                  | R3V                                            |         | NAME:           | Alexandr           |                   |                        |
| 10 ширине страницы окно все               | CATEGORY-ASSISTED:                                                         |                                                | •       |                 | r3v                |                   | <u>_</u>               |
| ra6 9 v. 3. 29-5 Russia, Vladimir o       | CATEGORY-BAND:                                                             | ALL                                            | •       | OPERATORS:      |                    |                   |                        |
| е Журнал Установки Просмотр М             | CATEGORY-MODE:                                                             |                                                | •       |                 |                    |                   | ~                      |
| 2 Mecture spend 16:24:33 UTC 13:          | CATEGORY-OPERATOR:                                                         | SINGLE-OP                                      | •       | CLUB            | ,<br>              |                   |                        |
|                                           | CATEGORY-POWER:                                                            | ,                                              | -       | EMAIL:          | r3v@rambler.ru     |                   |                        |
| tecm Дата 27.02.2011 • Посыслон           | CATEGORY-STATION:                                                          | ,                                              | -       |                 | lo06fc             |                   |                        |
| ата Имя                                   |                                                                            | -                                              |         | 2004.000        | Vladimir           |                   | ~                      |
| иап Сохранить как                         |                                                                            | <u> </u>                                       | T       | ADDRESS:        |                    |                   | ~                      |
| ода Бреми                                 | u 💎 🗢 🗈 (                                                                  | * 🎟 *                                          | Ţ       |                 | ,<br>              |                   |                        |
| Pe 🗌 I 🗁 3dsMax                           | cpnmouse-driver-binary-1.0                                                 | .1 🛗 My Dropt                                  |         | SOAPBOX:        |                    |                   | ~                      |
| ) С Ста 🧰 32Bit                           | Downloads                                                                  | 🚞 saa_160:                                     |         |                 | UR5EQF log v.3.29- | 5                 | Test                   |
| Cran B. Car<br>Boy MacTo Captercope040226 | inventor                                                                   | Cisual Stu                                     |         | CHEATED-BT.     | ,                  |                   |                        |
|                                           | Vic[                                                                       | Мои вид                                        |         |                 |                    | <u> </u>          | Adit file Fields       |
| ASUN Corel                                | i MSM                                                                      | 🚞 Мои палі                                     |         |                 |                    |                   | 2 🖌 Мода               |
| ep-us DYCC +                              |                                                                            |                                                |         |                 |                    | ≡                 | 4 V TIME_ON            |
|                                           |                                                                            |                                                |         |                 |                    |                   | 5 OPERATOR             |
|                                           |                                                                            | Сохранить                                      |         |                 |                    |                   | 7 STX                  |
| Iип файла: Cabrillo files                 | <b>V</b>                                                                   | Отмена                                         |         |                 |                    | _                 | 8 🖉 Позывной           |
|                                           | 2                                                                          |                                                | ,       |                 |                    | <u> </u>          | 9 A RST_RCVD<br>10 SRX |
|                                           | Template                                                                   |                                                |         |                 |                    |                   | 11 😨 Комментар         |
|                                           | 1 2 3                                                                      | 4 5                                            |         | 6 7             | 8                  | 9 10 11           |                        |
|                                           | 12345678901234567890:                                                      | 222222222333<br>123456789012                   | 2345678 | 901234567890123 | 4567890123456      | 789012345678901   | <u>~</u>               |
|                                           | nepegaнныйnpuняmый<br>QSO: freq mo date time call rst exch call rst exch t |                                                |         |                 |                    |                   |                        |
| A CT                                      | XXXX XXXXX XX XXXXXXXXX XXXX XXXXXXXXX                                     |                                                |         |                 |                    |                   |                        |
|                                           |                                                                            |                                                |         |                 |                    |                   | ~                      |
|                                           | The first stream of the SUBSEQE Log 3/Ermak1 erm                           |                                                |         |                 |                    | Save As.          |                        |
|                                           |                                                                            |                                                |         |                 |                    |                   |                        |
| имаем кнопку «Test» и с                   | http://www.kkn.net/~trey/Cabrillo/<br>http://www.srr.ru/CONTEST/erma       | brillo/gso-template.html<br>/ermak /index html |         |                 |                    | Generate Cabrillo | Save Cabrillo          |

Укажите место где Вы хотите сохранить файл, имя файла – CALL.cbr, где «CALL» ваш позывной. После записи программа откроет Ваш отчет в «**БЛОКНОТЕ**» и Вы можете подправить свой отчет. Он должен выглядеть так:

START-OF-LOG: 3.0 CONTEST: Владимирский тест CALLSIGN: R3V CATEGORY-OPERATOR: SINGLE-OP CATEGORY-BAND: ALL CLAIMED-SCORE: 0 LOCATION: lo06fc CREATED-BY: UR5EQF log v.3.29-5 EMAIL: r3v@r3v.ru NAME: Alexandr ADDRESS: Vladimir **OPERATORS: r3v** QSO: 21071 PM 2011-03-01 0954 R3V 012 VL02 SSS31 005 KK31 QSO: 21071 PO 2011-03-01 0955 R3V 013 VL02 SSS125 007 FF12 QSO: 21071 PO 2011-03-01 0957 R3V 014 VL02 SSSS 007 VK45 END-OF-LOG:

Готовый отчет отправте на e-mail log@r3v.ru. Мы ждем.